Étape 1 : Dans votre espace de cours, activez le monde édition

Étape 1 : Dans votre espace de cours, activez le monde édition

Étape 1 : Dans votre espace de cours, activez le monde édition

Étape 1 : Dans votre espace de cours, activez le monde édition

Étape 1 : Dans votre espace de cours, activez le monde édition

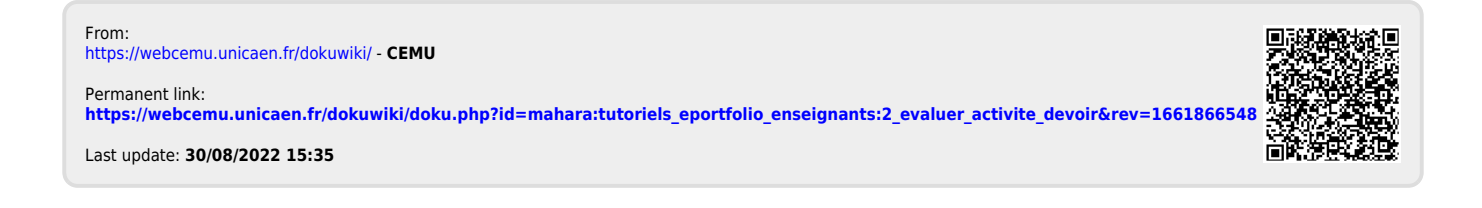